## Ubiquiti WIM AP Staging Guide

## **REQUIRED ITEMS:**

- Latest version of the autoInstallViasat.zip file
- Ubiquiti WIM AP (note AP must be factory reset before beginning the software installation process)
- Laptop with internet connection and RJ45 ethernet port.
- 2 Ethernet cords
- Something thin (like a paperclip) to reset the AP
- A working outlet with steady power

| 1. | Open a web browser and                                           |                                                                                                    |                               |                                                                            |                                           |
|----|------------------------------------------------------------------|----------------------------------------------------------------------------------------------------|-------------------------------|----------------------------------------------------------------------------|-------------------------------------------|
| ĺ  | navigate to                                                      | Python PSF                                                                                                  | Docs F                        | yPl Jobs                                                                   | Community                                 |
|    | https://www.python.org/downl                                     | I m                                                                                                    |                               |                                                                            |                                           |
|    | oads/release/python-379/                                         | 🤁 python"                                                                                                   | Donate                        | Search                                                                     | GO Socialize                              |
|    |                                                                  | About                                                                                                    | Downloads                     | Docum                                                                      | entation                                  |
|    |                                                                  | Community                                                                                                   | Success Stories               | News                                                                       | Events                                    |
|    |                                                                  |                                                                                                    |                               |                                                                            |                                           |
|    |                                                                  | Python 3.7.9                                                                                                |                               |                                                                            |                                           |
|    |                                                                  | Release Date: Aug. 17, 2020                                                                                 |                               |                                                                            |                                           |
|    |                                                                  | Python 3.7.9 is the latest security fix release of P                                                        | ython 3.7.                    |                                                                            |                                           |
|    |                                                                  | Note                                                                                                    |                               |                                                                            |                                           |
|    |                                                                  | Python 3.8 is now the latest feature release series                                                         | of Python 3. Get the latest n | elease of 3.8.x here. Python 3.7.8                                         | vas the last <b>bugfix</b>                |
|    |                                                                  | release for 3.7. Python 3.7 is now in the security f<br>during this phase. We plan to provide security fixe | s for Python 3.7 as needed u  | r security-related issues are accep<br>ntil mid 2023, five years following | ted and addressed<br>its initial release. |
|    |                                                                  | Security fix releases are produced periodically as                                                          | needed and are source-only    | y releases.                                                                |                                           |
|    |                                                                  |                                                                                                    |                               |                                                                            |                                           |
|    |                                                                  |                                                                                                    |                               |                                                                            |                                           |
| 2. | Scroll to the files section of the                               |                                                                                                    |                               |                                                                            |                                           |
|    | page and select the "executable installer" file that corresponds | Files                                                                                                    |                               |                                                                            |                                           |
|    | to your operating system.                                        | Version                                                                                                    | Operating                     | Description                                                                | MD5 Sum                                   |
|    |                                                                  | VEISION                                                                                                    | System                        | Description                                                                | MD5 Sull                                  |
|    |                                                                  | Gzipped source tarball                                                                                      | Source release                |                                                                            | bcd9f22cf531e                             |
|    |                                                                  | XZ compressed source tarball                                                                                | Source release                |                                                                            | 389d3ed26b4d                              |
|    |                                                                  | macOS 64-bit installer                                                                                      | Mac OS X                      | for OS X 10.9 and<br>later                                                 | 4b544fc0ac8c3                             |
|    |                                                                  | Windows help file                                                                                           | Windows                       |                                                                            | 1094c8d9438a                              |
|    |                                                                  | Windows x86 64 embeddable                                                                                   | Windows                       | for                                                                        | 60f77740b3003                             |
|    |                                                                  | zin file                                                                                                    | WINDOWS                       | AMD64/FM64T/x64                                                            | 001114003000                              |
|    |                                                                  | Windows OC Compatibility                                                                                    | Min dama                      | for                                                                        | 70026-4512-2-                             |
|    |                                                                  | installer                                                                                                   | windows                       | AMD64/EM64T/x64                                                            | 7083160513630                             |
|    |                                                                  | Windows x86-64 web-based                                                                                    | Windows                       | for                                                                        | da0b17ae84d6                              |
|    |                                                                  | installer                                                                                                   |                               | AMD64/EM64T/x64                                                            |                                           |
|    |                                                                  | Windows x86 embeddable zir                                                                                  | Windows                       |                                                                            | 97c6558d479d                              |
|    |                                                                  | file                                                                                                    | Mildons                       |                                                                            | 570035047750                              |
|    |                                                                  | Windows 200 second bits                                                                                     | un da                         |                                                                            | 1-0421-00-00                              |
|    |                                                                  | windows x86 executable                                                                                      | windows                       |                                                                            | 1600310980680                             |
|    |                                                                  | installer                                                                                                   |                               |                                                                            |                                           |
|    |                                                                  | Windows x86 web-based                                                                                       | Windows                       |                                                                            | 22f68f09e533c                             |
|    |                                                                  | installer                                                                                                   |                               |                                                                            |                                           |
|    |                                                                  |                                                                                                    |                               |                                                                            |                                           |

| 3. | Navigate to your downloads<br>folder and double click the<br>downloaded python file. The<br>Python 3.7.9 installer will<br>appear. | <ul> <li>↓ ↓ Downloads</li> <li>↓ ↓ This PC → Downloads</li> <li>↓ ↓ This PC → Downloads</li> <li>↓ ↓ This PC → Downloads</li> <li>↓ ↓ This PC → Downloads</li> <li>↓ ↓ This PC → Downloads</li> <li>↓ ↓ ↓ This PC → Downloads</li> <li>↓ ↓ ↓ ↓ ↓ ↓ ↓ ↓ ↓ ↓ ↓ ↓ ↓ ↓ ↓ ↓ ↓ ↓ ↓</li></ul>                                                                                                    |
|----|----------------------------------------------------------------------------------------------------|----------------------------------------------------------------------------------------------------|
| 4. | Make sure both "Install launcher<br>for all users (recommended)"<br>and "Add Python 3.7 to PATH"<br>are selected.                  | <ul> <li>Python 3.7.9 (64-bit) Setup         <ul> <li>Install Python 3.7.9 (64-bit)</li> <li>Select Install Now to install Python with default settings, or choose Customize to enable or disable features.</li> <li>Install Now                 C:\Users\\Lcummings\AppData\Local\Programs\Python\Python37                 Includes IDLE, pip and documentation                 Creates shortcuts and file associations</li> <li>Customize installation                 Choose location and features</li> </ul> </li> <li> <ul> <li>Install launcher for all users (recommended)</li> <li>Add Python 3.7 to PATH</li> <li>Cancel</li> </ul> </li> </ul> |
| 5. | Click Install Now.                                                                                                    | <ul> <li>Python 3.7.9 (64-bit) Setup – C ×</li> <li>Install Python 3.7.9 (64-bit)</li> <li>Select Install Now to install Python with default settings, or choose customize to enable or disable features.</li> <li>Install Now</li> <li>C\Users\Loummings\AppData\Local\Programs\Python\Python37</li> <li>Indudes IDLE, pip and documentation Creates shortcuts and file associations</li> <li>Customize installation Choose location and features</li> <li>Install launcher for all users (recommended)</li> <li>Add Python 3.7 to PATH</li> </ul>                                                                                                    |

| 5. | Installation will begin.                                                              |                                                                                                    |
|----|---------------------------------------------------------------------------------------|----------------------------------------------------------------------------------------------------|
|    |                                                                                       | Python 3.7.9 (64-bit) Setup                                                                                                    |
| 6. | When the installation is<br>complete, a "Setup was<br>successful" screen will appear. | <ul> <li>Python 3.7.9 (64-bit) Setup</li> <li>Setup was successful</li> <li>Special thanks to Mark Hammond, without whose years of freely shared Windows expertise, Python for Windows would still be Python for DOS.</li> <li>New to Python? Start with the online tutorial and documentation.</li> <li>See what's new in this release.</li> <li>Disable path length limit Changes your machine configuration to allow programs, including Python, to bypass the 260 character "MAX_PATH" limitation.</li> </ul> |
| 7. | After the installation is<br>complete, <b>restart your</b><br><b>computer</b> .       | Adobe Acrobat DC   Adobe Acrobat Distiller DC   Sleep   Shut down   Restart   Adobe Creative Cloud   Adobe Illustrator 2021   Image: Cloud Adobe Illustrator 2021   Image: Cloud Adobe Illustrator 2021   Image: Cloud Adobe Illustrator 2021                                                                                                    |

| 8.  | After your computer is                  |                                   |                             |
|-----|-----------------------------------------|-----------------------------------|-----------------------------|
|     | rebooted, open Command                  | All Apps Documents Web More 🕶     | æ                           |
|     | Prompt.                                 | A Best match                      |                             |
|     |                                         | Command Prompt                    |                             |
|     |                                         | App La                            | _                           |
|     |                                         | Settings                          | Command Prompt              |
|     |                                         | Windows PowerShell when using     | Арр                         |
|     |                                         | Search work and web               | □ <sup>2</sup> Open         |
|     |                                         | Critid - See work and web results | C Run as administrator      |
|     |                                         |                                   | Open file location          |
|     |                                         |                                   | - Pin to start              |
|     |                                         |                                   |                             |
|     |                                         |                                   |                             |
|     |                                         |                                   |                             |
|     |                                         |                                   |                             |
|     |                                         | 0                                 |                             |
|     |                                         | , ∽ cmd                           |                             |
|     |                                         | <b>#</b> $\rho$                   |                             |
|     |                                         |                                   |                             |
| 9.  | In the Command Prompt                   |                                   |                             |
|     | window, type <i>pip3 list</i> and press | Command Prompt                    | – 🗆 ×                       |
|     | not the paramike module is              | Microsoft Windows [Version 1      | 0.0.17763.1518]             |
|     | installed                               | (c) 2018 Microsoft Corporati      | on. All rights reserved.    |
|     | instance.                               | C:\WINDOWS\system32>pip3 lis      | t                           |
|     |                                         |                                   |                             |
|     |                                         |                                   |                             |
|     |                                         |                                   | ~                           |
|     |                                         |                                   |                             |
|     |                                         |                                   |                             |
| 10. | If you see paramiko listed (as          |                                   |                             |
|     | shown to the right), proceed to         | Command Prompt                    |                             |
|     | step 12.                                | Microsoft Windows [Version        | 10.0.17763.1518]            |
|     |                                         | (c) 2018 Microsoft Corpora        | ation. All rights reserved. |
|     |                                         | C.\WINDOWS\system32\pip3 ]        | ict                         |
|     |                                         | Package Version                   |                             |
|     |                                         |                                   |                             |
|     |                                         | bcrypt 3.2.0                      |                             |
|     |                                         | cryptography 3.2.1                |                             |
|     |                                         | paramiko 2.7.2                    |                             |
|     |                                         | pip 20.1.1                        |                             |
|     |                                         | PyNaCl 1.4.0                      |                             |
|     |                                         | setuptools 47.1.0                 |                             |
|     |                                         | six 1.15.0                        |                             |
|     |                                         |                                   |                             |

| 11. | If you do not see paramiko<br>listed, type <i>pip install</i><br><i>"paramiko==2.7.2"</i> and press<br>Enter.<br>When the installation is<br>complete, Command Prompt<br>will display "successfully<br>installed paramiko – 2.7.2" as<br>shown. | <pre>Microsoft Windows [Version 10.0.17763.1518]<br/>(c) 2018 Microsoft Corporation. All rights reserved.<br/>C:\WINDOWS\system32&gt;pip3 list<br/>Package Version<br/>pip 20.1.1<br/>setuptools 47.1.0<br/>WARNING: You are using pip version 20.1.1; however, version 20.2.4 is available.<br/>You should consider upgrading via the 'c:\users\lcummings\appdata\local\programs\python\python37<br/>C:\WINDOWS\system32&gt;pip install "paramiko=2.7.2"<br/>Collecting paramiko=2.7.2-py2.py3-none-any.whl (206 kB)<br/>Downloading paramiko=2.7.2-py2.py3-none-any.whl (206 kB)<br/>Downloading paramiko=2.7.2-py2.py3-none-any.whl (206 kB)<br/>Downloading paramiko=2.7.2-py2.py3-none-any.whl (206 kB)<br/>Downloading prymacl&gt;=1.0.1<br/>Downloading pyNaCl=1.4.0-cp37-cp37m-win_amd64.whl (206 kB)<br/>Downloading cryptography&gt;=2.5<br/>Downloading cryptography&gt;=3.2.1-cp37-cp37m-win_amd64.whl (1.5 MB)<br/>Downloading cryptography&gt;=3.2.0-cp36-abi3-win_amd64.whl (28 kB)<br/>Collecting cffi&gt;=1.4.1<br/>Downloading cffi&gt;=1.14.3-cp37-cp37m-win_amd64.whl (178 kB)<br/>Downloading six-1.15.0-py2.py3-none-any.whl (10 kB)<br/>Collecting six<br/>Downloading six-1.15.0-py2.py3-none-any.whl (10 kB)<br/>Collecting pycparser</pre> |
|-----|----------------------------------------------------------------------------------------------------|----------------------------------------------------------------------------------------------------|
|     |                                                                                                    | Downloading pycparser-2.20-py2.py3-none-any.whl (112 kB)<br>                                                                                                    |
| 12. | Plug one end of an ethernet<br>cord into the AP ethernet port.                                                                                                    |                                                                                                    |

| 13. | Plug the other end of the<br>ethernet cord into the POE port<br>of the AP power brick and<br>connect to a working power<br>outlet.                                                                                                |  |
|-----|----------------------------------------------------------------------------------------------------|--|
| 14. | Factory reset the AP by using a<br>narrow object to press and hold<br>the reset button until the status<br>light turns off. This will take<br>around 5 seconds.<br>Let go of the Reset button once<br>the status light turns off. |  |

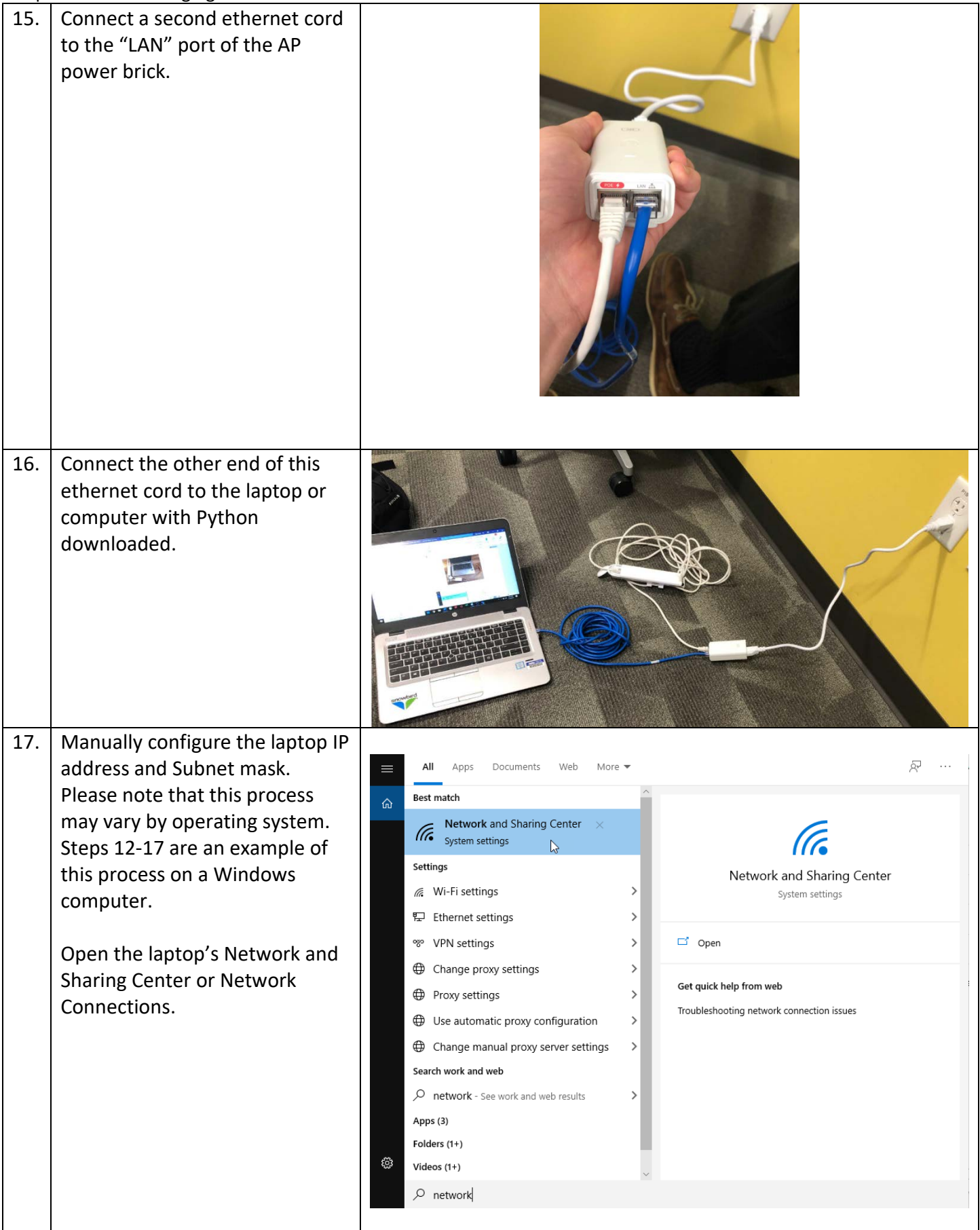

| ±0. | Click Cliange adapter           |                                                                                                    |                                                                             |
|-----|---------------------------------|----------------------------------------------------------------------------------------------------|-----------------------------------------------------------------------------|
|     | settings/options.               | Network and Sharing Center                                                                                                    | – 🗆 X                                                                       |
|     | 0, 1                            | $\leftarrow$ $\rightarrow$ · · · · · · · · · · · · · · · · · · ·                                                                                                    | Search Control Panel                                                        |
|     |                                 | Control Panel Home View your basic network information and s                                                                                                    | set up connections                                                          |
|     |                                 | View your active networks                                                                                                    |                                                                             |
|     |                                 | Change advanced sharing corp.viasat.com                                                                                                    | Access type: Internet                                                       |
|     |                                 | settings Domain network                                                                                                    | Connections: Cisco AnyConnect Secure<br>Mobility Client Connection          |
|     |                                 | Pancakes 2<br>Public network                                                                                                    | Access type: No Internet access<br>Connections: at Wi-Fi 2 (Pancakes)       |
|     |                                 | Unidentified network<br>Public network                                                                                                    | Access type: No network access<br>Connections: 💡 vEthernet (Default Switch) |
|     |                                 | Change your networking settings  Set up a new connection or network Set up a broadband, dial-up, or VPN connecti See also Infrared Internet Options Windows Defender Firewall                                                                                                    | on; or set up a router or access point.<br>: troubleshooting information.   |
| 19  | Right click the Ethernet        |                                                                                                    |                                                                             |
|     | connection that is plugged into | Vetwork Connections                                                                                                    | ×                                                                           |
|     | the AD Coloct "Droportios"      | ← → < ↑ 🕼 « All Control Panel Items → Network Connections → 🗸 Č                                                                                                    | Search Network Connections                                                  |
|     | the AP. Select Properties.      | Organize  Disable this network device Diagnose this connection Rename this cor                                                                                                    | nnection »                                                                  |
|     |                                 | Bluetooth Network Connection 2 Cisco AnyConnect Secure Mobility                                                                                                    | Ethernet 3                                                                  |
|     |                                 | Not connected Client Connection<br>Bluetooth Device (Personal Area                                                                                                    | pancakes<br>Intel(R) Ethe Stable                                            |
|     |                                 | Ethernet 5 Network cable unplugged Vethernet (Default Switch) Unidentified network                                                                                                    | Wi-Fi 2 Status<br>Pancakes 2 Diagnose                                       |
|     |                                 | X TAP-Windows Adapter V9 Wirtual Ethernet Adapter                                                                                                    | Intel(R) Dual Signature Bridge Connections                                  |
|     |                                 |                                                                                                    | Create Shortcut                                                             |
|     |                                 | 6 items 1 item selected                                                                                                    | Sepame                                                                      |
|     |                                 |                                                                                                    |                                                                             |
|     |                                 |                                                                                                    |                                                                             |
| 20  | From the list of connection     |                                                                                                    |                                                                             |
| 20. | From the list of connection     | Ethernet 3 Properties                                                                                                    | ×                                                                           |
|     | Items, select internet Protocol | Networking Sharing                                                                                                    |                                                                             |
|     | Version 4 (TCP/IPv4) and click  | o la la la la la la la la la la la la la                                                                                                    |                                                                             |
|     | Properties.                     | Connect using:                                                                                                    |                                                                             |
|     |                                 | Intel(R) Ethemet Connection I219-LM #2                                                                                                    | 2                                                                           |
|     |                                 |                                                                                                    |                                                                             |
|     |                                 |                                                                                                    | Configure                                                                   |
|     |                                 | This connection uses the following items:                                                                                                    | Configure                                                                   |
|     |                                 | This connection uses the following items:                                                                                                    | Configure                                                                   |
|     |                                 | This connection uses the following items:           Image: Second second second                                                                                                    | Configure                                                                   |
|     |                                 | This connection uses the following items:          Image: Second Second                                                                                                    | Configure                                                                   |
|     |                                 | This connection uses the following items:<br>File and Printer Sharing for Microsoft M<br>QoS Packet Scheduler<br>Bridge Driver<br>Internet Protocol Version 4 (TCP/IPv4                                                                                                    | Configure                                                                   |
|     |                                 | This connection uses the following items:                                                                                                    | Configure                                                                   |
|     |                                 | This connection uses the following items:                                                                                                    | Configure                                                                   |
|     |                                 | This connection uses the following items:<br>File and Printer Sharing for Microsoft N<br>Gos Packet Scheduler<br>File Bridge Driver<br>Marcosoft Network Adapter Multiplexor<br>Microsoft Network Adapter Multiplexor<br>Microsoft LLDP Protocol Driver<br>Internet Protocol Version 6 (TCP/IPv6<br>C                                                                                                    | Configure                                                                   |
|     |                                 | This connection uses the following items:                                                                                                    | Configure                                                                   |
|     |                                 | This connection uses the following items:                                                                                                    | Configure<br>letworks                                                       |
|     |                                 | This connection uses the following items:<br>File and Printer Sharing for Microsoft N<br>GoS Packet Scheduler<br>GoS Packet Scheduler<br>GoS | Configure                                                                   |
|     |                                 | This connection uses the following items:                                                                                                    | Configure letworks Protocol Properties Col. The default mmunication         |
|     |                                 | This connection uses the following items:                                                                                                    | Configure<br>letworks                                                       |
|     |                                 | This connection uses the following items:<br>File and Printer Sharing for Microsoft N<br>Gos Packet Scheduler<br>Gos Packet Scheduler<br>Gos Packet Scheduler<br>Microsoft Network Adapter Multiplexor<br>Microsoft Network Adapter Multiplexor<br>Microsoft LLDP Protocol Driver<br>Microsoft LLDP Protocol Driver<br>Microsoft LLDP Protocol Protocol                                                                                          | Configure<br>letworks                                                       |

| 21. | Select Use the following IP                                                                                                    |                                                                                                    |
|-----|----------------------------------------------------------------------------------------------------|----------------------------------------------------------------------------------------------------|
|     | address and type the following:                                                                                                    | Internet Protocol Version 4 (TCP/IPv4) Properties ×                                                                                                    |
|     | ID address: 102 168 1 254                                                                                                    | General                                                                                                    |
|     | Subpot mark: 255 255 255 0                                                                                                    |                                                                                                    |
|     | Default Gateway: Leave blank                                                                                                    | You can get IP settings assigned automatically if your network supports<br>this capability. Otherwise, you need to ask your network administrator<br>for the appropriate IP settings.                                                                                                    |
|     | Click OK.                                                                                                    | <ul> <li>Obtain an IP address automatically</li> <li>Use the following IP address:</li> <li>IP address:</li> <li>IP2.168.1.254</li> <li>Subnet mask:</li> <li>255.255.255.0</li> <li>Default gateway:</li> <li>.</li> <li>Obtain DNS server address automatically</li> <li>Obtain DNS server addresses:</li> <li>Preferred DNS server:</li> <li>.</li> <li>Alternate DNS server:</li> <li>.</li> <li>Validate settings upon exit</li> <li>Advanced</li> </ul> |
| 22. | From the network and sharing<br>center, disable all network<br>adapters (including Wi-Fi) other<br>than the Ethernet connection to |                                                                                                    |
|     | the AP.<br>To turn off Wi-Fi, right click,<br>then select Disable.                                                                 | Bluetooth Network Connection 2         Not connected         Bluetooth Device (Personal Area         Wie         Ethernet 3         Network cable unplugged         Intel(R) Ethernet Connection 121:         Wie         Vethernet (Default Switch)         Unidentified network         Hyper-V Virtual Ethernet Adapter         Wie         Pancakes 2         Intel(R) Dual Ba         Windertified Retwork         Hyper-V Virtual Ethernet Adapter      |

| 23. | To ensure that only the AP is<br>connected, type the following in<br>command line, then press enter.<br><i>ipconfig /all   find "192.168.1"</i><br>You should only see one<br>connection (IPv4), as displayed<br>here.<br>If you see more than one<br>connection (such as Default<br>Gateway, DHCP Server), return | <pre>Command Prompt Microsoft Windows [Version 10.0.17763.1518] (c) 2018 Microsoft Corporation. All rights reserved. C:\WINDOWS\system32&gt;ipconfig /all   find "192.168.1"     IPv4 Address : 192.168.1.254(Preferred)  Command Prompt Microsoft Windows [Version 10.0.17763.1518] (c) 2018 Microsoft Corporation. All rights reserved. C:\WINDOWS\system32&gt;ipconfig /all  find "192.168.1"     IPv4 Address : 192.168.1.145(Preferred)     Default Gateway : 192.168.1.145(Preferred)     Default Gateway</pre> |
|-----|----------------------------------------------------------------------------------------------------|----------------------------------------------------------------------------------------------------|
|     | to the previous step.                                                                                                    |                                                                                                    |
| 24. | Locate the autoInstallViasat.zip<br>file on your computer. Right<br>click the file and select Extract<br>All.                                                                                                    | Name Date modif<br>autoInstallViasat 2   Open  Open in new window  Extract All  7-Zip  CRC SHA   Date modif                                                                                                    |
| 25. | Select a location for the<br>extracted files and click Extract.                                                                                                    | <ul> <li>Extract Compressed (Zipped) Folders</li> <li>Select a Destination and Extract Files</li> <li>Files will be extracted to this folder:         <ul> <li>C\USers\lcummings\Desktop\Ubiquiti Auto Upgrade</li> <li>Browse</li> <li>Show extracted files when complete</li> </ul> </li> </ul>                                                                                                    |

| 26. | In command prompt, type <i>cd</i><br>and press the space bar (there<br>must be a space after "cd"),<br>then drag and drop the folder<br>containing the extracted files<br>into command prompt, then<br>press enter. | Command Prompt<br>Command Prompt<br>Command Prompt |
|-----|----------------------------------------------------------------------------------------------------|----------------------------------------------------------------------------------------------------|
| 27. | Command prompt should now<br>display the location of the<br>extracted files. (Verify that<br>command prompt looks like the<br>example photo)                                                                        | Command Prompt - C X<br>Microsoft Windows [Version 10.0.17763.1518]<br>(c) 2018 Microsoft Corporation. All rights reserved.<br>C:\WINDOWS\system32>cd "C:\Users\lcummings\Desktop\Ubiquiti Auto Install\autoInstallViasat 2"                                                                                                    |
| 28  | Press Enter.                                                                                                    | <pre>Command Prompt</pre>                                                                                                    |
| 29. | Type python<br>autoUpgradeViasat.py<br>then press enter.<br>Note – if you have more than one<br>version of Python installed, you will<br>need to type python3<br>autoUpgradeViasat.py                               | C:\Users\lcummings\Desktop\Ubiquiti Auto Install\autoInstallViasat 2>python autoUpgradeViasat.py<br>Recent initial version found with no mtd support - performing intermediate step.<br>Starting intermediate upgrade!                                                                                                    |
| 30. | The install will begin. This will take 5-10 minutes to complete.                                                                                                    | <pre>C Command Prompt</pre>                                                                                                    |

| 31. | When the program displays<br><i>"KeyboardInterrupt" (CTRL/C) to</i><br><i>exit!</i> the status light on the AP<br>will begin flashing.<br>If an error occurs and | C:\Users\linux\Desktop\Ubiq_Coverage_Update\Final_package\test\autoUpgradeViasat>python3 autoUpgradeViasat.py<br>Recent initial version found with no mtd support - performing intermediate step.<br>Starting intermediate upgrade!<br>Transferred file == 22,ca3950x.v3.r58.6385.170508.0957.bin successfully!<br>Socket exception: An existing connection was forcibly closed by the remote host (10054)<br>Interim step successful!<br>Transferred file == openwrt-19.07.3-ath79-generic-ubnt_unifiac-mesh-squashfs-sysupgrade.bin successfully!<br>Reboot issued, waiting until device comes back<br>Openwrt generic load appears to have worked - device IP changed!<br>Closing SSH client socket and transport.<br>Starting custom image upgrade!<br>Transferred file == openwrt-ath79-generic-ubnt_unifiac-mesh-squashfs-sysupgrade.bin successfully!<br>Transferred file == openwrt-ath79-generic-ubnt_unifiac-mesh-squashfs-sysupgrade.bin successfully!<br>Transferred file == openwrt-ath79-generic-ubnt_unifiac-mesh-squashfs-sysupgrade.bin successfully!<br>Transferred file == openwrt-ath79-generic-ubnt_unifiac-mesh-squashfs-sysupgrade.bin successfully! |
|-----|----------------------------------------------------------------------------------------------------|----------------------------------------------------------------------------------------------------|
|     | "KeyboardInterrupt" (CTRL/C) to                                                                                                    | KeyboardInterrupt (CTRL/C) to exit!                                                                                                    |
|     | 29 and contact support if it                                                                                                    |                                                                                                    |
|     | continues to not work.                                                                                                    |                                                                                                    |
| 32. | Wait until the status light <b>stops</b><br><b>flashing and turns solid blue</b> .<br>After this, the install is complete<br>and the AP can be disconnected.     |                                                                                                    |